SOP PayChex Approve Time Cards as a Manager

8/24/2020

Please use PC/Web Browser for Time Card Approval for those who report to you.

Guideline: Time Card approval means you have reviewed your subordinates' Time Card and proof their work time entries are correct. Therefore, whenever possible, please approve <u>day by day</u>.

Before Manager's Approval deadline.

Log into PayChex Flex, access menu, then select Time & Attendance

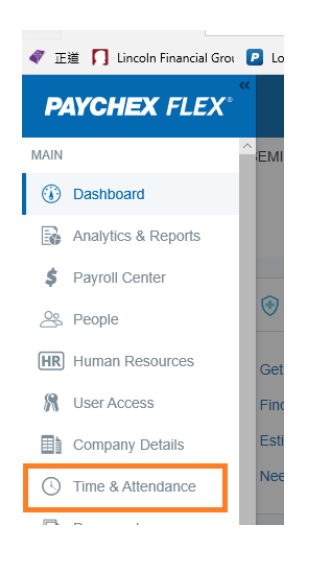

Under Manager Dashboard, click **Time Cards** tab. You can see a list of your subordinates.

| LOGOS EVANGELICAL SEMINARY<br>16069850 |        |           |    |                |                |          |          |            |           |          |
|----------------------------------------|--------|-----------|----|----------------|----------------|----------|----------|------------|-----------|----------|
| Hor                                    | ne E   | mployees  | Ti | me Cards       | Time Off       | Reports  | Payroll  |            |           |          |
| Time Card Time Card Approvals          |        |           |    |                |                |          |          |            |           |          |
| EE#                                    | Last 🔺 | First     | *  | <b>§</b> 95147 | / - Jin, Shanh | uei      |          |            |           |          |
| 95147                                  | Jin    | Shanhuei  |    | *              | Pay Po         | eriod    | »        | 08/11/2020 | - 08/25/2 | 2020     |
| 118162                                 | Jing   | Hongqing  |    | + Add Shift    | Туре           | In       | Org Unit | Ту         | /pe       | Out      |
| 118129                                 | Као    | Tsai-Ling |    | 🖋 Tuesday      | 08/11/2020     |          |          |            |           |          |
| 118137                                 | Lee    | Hsiangchi |    | 24             | Clock In       | 06:50 AM | 501//    | Clo        | ock Out   | 10:36 AM |
| 95041                                  | Lei    | Xiaoxiao  |    |                |                |          |          |            |           |          |

Make sure the Pay Period is correctly shown.(see above)

• Daily Approval:

Review or correct work entry on this day. If they are all correct, click on the daily approval checkbox (see below 8/14).

|        |            |          |                           |            |          | 10001. | 0.07 | 0.00 | 0.00 |
|--------|------------|----------|---------------------------|------------|----------|--------|------|------|------|
| Friday | 08/14/2020 |          |                           |            |          |        |      |      |      |
|        | Clock In   | 08:53 AM | 501//501 F&A-Administrati | Begin Meal | 12:00 PM | 9      | 3.12 |      |      |
| • 🗸 🗋  | Begin Meal | 12:00 PM | 501//501 F&A-Administrati | End Meal   | 12:30 PM |        | 0.50 |      |      |
| • 🗸 🗋  | Work       | 12:30 PM | 501//501 F&A-Administrati | Clock Out  | 01:46 PM | 9      | 1.27 |      |      |
|        |            |          |                           |            |          | Shift: | 4.88 | 0.00 | 0.00 |
| • 🖌 🗋  | Clock In   | 01:50 PM | 501//501 F&A-Administrati | Clock Out  | 04:00 PM |        | 2.17 |      |      |
|        |            |          |                           |            |          | Shift: | 2.17 | 0.00 | 0.00 |
| □ ✔ 🗋  | Clock In   | 04:00 PM | 501//501 F&A-Administrati | Clock Out  | 04:10 PM |        | 0.17 |      |      |
|        |            |          |                           |            |          | Shift: | 0.17 | 0.00 | 0.00 |
| • 🗸 🗋  | Clock In   | 04:11 PM | 501//501 F&A-Administrati | Clock Out  | 05:17 PM |        | 1.10 |      |      |
|        |            |          |                           |            |          | Shift: | 1.10 | 0.00 | 0.00 |
|        |            |          |                           |            |          |        |      |      |      |

This is an illustration when you click the daily approval checkbox: (see the newly created check marks)

| -                                                                                                    |            |          |                            |            |          |        |      |      |      |
|----------------------------------------------------------------------------------------------------|------------|----------|----------------------------|------------|----------|--------|------|------|------|
| Friday                                                                                                    | 08/14/2020 |          |                            |            |          |        |      |      |      |
| < / D                                                                                                    | Clock In   | 09:53 AM | 501//501 F8A-Administrati. | Begin Meal | 12:00 PM | 9      | 3.12 |      |      |
| < /D                                                                                                    | Begin Meal | 12:00 PM | 501//501 F&A-Administrati. | End Meal   | 12:30 PM |        | 0.50 |      |      |
| <td>Work</td> <td>12:30 PM</td> <td>501//501 F8A-Administrati.</td> <td>Clock Out</td> <td>01:45 PM</td> <td>9</td> <td>1.27</td> <td></td> <td></td> | Work       | 12:30 PM | 501//501 F8A-Administrati. | Clock Out  | 01:45 PM | 9      | 1.27 |      |      |
|                                                                                                    |            |          |                            |            |          | Shift: | 4.88 | 0.00 | 0.00 |
| <b>d</b> / D                                                                                                    | Clock in   | 01:50 PM | 501//501 F&A-Administrati. | Clock Out  | 04:00 PM |        | 2.17 |      |      |
|                                                                                                    |            |          |                            |            |          | Shift: | 2.17 | 0.00 | 0.00 |
|                                                                                                    | Clock In   | 04:00 PM | 501//501 F&A-Administrati. | Clock Out  | 04:10 PM |        | 0.17 |      |      |
|                                                                                                    |            |          |                            |            |          | Shift: | 0.17 | 0.00 | 0.00 |
| <b>4 /</b> D                                                                                                    | Clock In   | 04:11 PM | 501//501 F&A-Administrati. | Clock Out  | 05:17 PM |        | 1.10 |      |      |
| <b>U</b>                                                                                                    |            |          |                            |            |          | Shift: | 1.10 | 0.00 | 0.00 |

Repeating the step to complete all daily approvals.

At the end, please also review his/her pay period total work hours.

| Total Summary |       |       |      |      |
|---------------|-------|-------|------|------|
|               |       |       |      |      |
|               | Work: | 76.55 |      |      |
|               | Meal: | 3.50  |      |      |
|               | Total | 80.05 | 0.00 | 0.00 |
|               |       |       |      |      |

Go to the **Time Card Approvals** tab to confirm that you have completed your approval tasks.

Make sure Mgr column for ALL your subordinates are Green.

| Home Employees Time Cards                                                                                             | Time Off Reports Payrol            |                                   |                                |
|----------------------------------------------------------------------------------------------------|------------------------------------|-----------------------------------|--------------------------------|
| Time Card Time Card Approvals                                                                                         |                                    |                                   |                                |
| Step 1 - Select Filter                                                                                                | Step 2 - Review Employee Approvals | Step 3 - Review Manager Approvals |                                |
| « Current Pay Period »   08/11/2020 - 08/25/2020   Hourly Part Tim > Payroll Policy   View Employees: All Employeet > | Unapproved Unapproved              | Unapproved                        |                                |
| Step 4 - Approve Time Cards                                                                                           |                                    | s                                 | how employees having no time o |
| Employee -                                                                                                    |                                    | Emp                               | Mgr                            |
| Fang, Janet                                                                                                    |                                    | •                                 | •                              |
| Jin, Shanhuei                                                                                                    |                                    | 0                                 | 0                              |
| Kao, Tsai-Ling                                                                                                    |                                    | •                                 |                                |

Please log off from PayChex Flex.

[ End of SOP ]